## 企业开办办事指南

#### 步骤1:登录系统

(1) 在浏览器中输入主体登记系统企业端地址进行访问:

http://117.161.154.157:7011/psout/jsp/gcloud/psout/network/login.jsp

(2) 使用个人账号登录主体登记系统

|                                                       | 用户登录         扫码登录           응         用户名                    | 日時下做懸动申報 |
|-------------------------------------------------------|--------------------------------------------------------------|----------|
|                                                       | 合         密码         回望           団         独正明         MESR |          |
|                                                       | <ul> <li>□ 记住用户 立即注册 忘记密码?</li> <li>✿ 承</li> </ul>           | IOSIS    |
|                                                       |                                                              |          |
| 主体登记业务填阅说明   全区业务咨询<br>All Rights Reserved, 内蒙古市场监督管理 | <b>电话明细</b><br>局 版权所有                                        |          |

#### 步骤 2: 发起主体设立申请

(1) 进入系统后,点击「我要申请」进入办理事项选择页面

| 鲁 内       | <sup>蒙古政务服务网</sup><br>蒙古自治区市场监督 | │<br>■ |                                                                                                    |                              |      |           | 💭 欢迎您: 🛑      |
|-----------|---------------------------------|--------|----------------------------------------------------------------------------------------------------|------------------------------|------|-----------|---------------|
| 3 我的工作    | <b>作台</b><br>号 Q ∀更多查询          |        |                                                                                                    |                              |      | 全部事项 在办事项 | ●             |
| 序号        | 网上申请号                           | 事項名称   | 申请主体                                                                                                    | 最新状态                         | 提交时间 |           | 操作            |
| 1         |                                 |        |                                                                                                    | 100                          |      |           | か理            |
| 2         |                                 |        | 100 Min (a) 40 Min (a) 100 Min (a) 100 Min | An all and the second second |      |           | 办理            |
| 3         |                                 |        |                                                                                                    |                              |      |           | 直看            |
| 4         |                                 |        |                                                                                                    |                              |      | J         | 查考 打印 联办进度    |
| 5         |                                 |        |                                                                                                    |                              |      |           | 1 看/打印 联办进度   |
| 6         | 2                               |        |                                                                                                    |                              |      |           | 办理            |
| 7         |                                 |        |                                                                                                    |                              |      |           | 查看/打印 联办进度    |
| 8         |                                 |        |                                                                                                    |                              |      |           | 查看/打印 联办进度    |
| 9         |                                 |        |                                                                                                    |                              |      |           | 查看/打印 联办进度    |
| 显示 1 到 10 | 条共18条记录                         |        |                                                                                                    |                              |      | 10 ~ 首页 上 | 一页 1 2 下一页 尾页 |

(2) 选择「主场主体设立登记」,点击「办理」按钮进入填报页面

|                                                      | 2 2 2 2 2 2 2 2 2 2 2 2 2 2 2 2 2 2 2 | 的业务 |
|------------------------------------------------------|---------------------------------------|-----|
|                                                      |                                       |     |
|                                                      |                                       |     |
|                                                      |                                       | 查询  |
| 《上一頁 下一頁》<br>(用) 股份公司、个人推測、收获专业合作社、合伙企业、表类分支机<br>(清) | 295                                   | 推南  |
|                                                      |                                       |     |

## 步骤 3: 选择联办事项

(1)进入填报引导页后,可查看引导提示,点击「下一步」可切换 引导项目。点击引导提示右上角的 x 按钮可关闭引导提示。

|                        | 蒙古自治区市场监督管理局 🗌 🕸 |                   |                                                        |
|------------------------|------------------|-------------------|--------------------------------------------------------|
|                        |                  | ── ◇ 办理业务 ◇ ──    | 我的业务                                                   |
| 主体名称:                  |                  |                   | _                                                      |
| "您是否需要进行名称自主申报?        |                  | ्र ह              | 申请名称 ×                                                 |
| "您是否同时申请刻制印章?          |                  | ्रह्र ्व          | 选择"是"、先进行企业或个体工商<br>户名称登记。遗奸客了。如可使用<br>本账号已通过预查的名称办理开办 |
| "您是否同时申请初次申领发票?        |                  | ○是○香              | 业务,也可填写名称阐关信息后使<br>用非本账号预查的名称办理开办业<br>务,或者办理不使用名称的个体工  |
| "您是否同时填报企业参保信息和职工参保信息? |                  | ्रम् ् क          | 南户开办业务。                                                |
| "您是否同时填报医保参保信息?        |                  | ○是○香              | 上一步 下一步                                                |
| "您是否进行公积金信息填报?         |                  | ○是○酉              |                                                        |
| "您是否进行银行预约开户?          |                  | ् <del>र</del> ्ठ |                                                        |
|                        |                  | 指定代表/委托代理人的委托权限   |                                                        |
| 核对登记材料中的复印件并签署核对意见。    | ❷ 同意 ○ 不同意       | 修改企业自备文件的错误。      | ❷ 同意 ○ 不同意                                             |
| 修改有关表格的填写错误。           | ❷ 同意 ○ 不同意       | 领取营业执照和有关文书。      | ◎同意 ○不同意                                               |
|                        |                  |                   |                                                        |
|                        | 申请营业执照           |                   |                                                        |
|                        |                  | 办理                |                                                        |

(2)根据实际情况选择本次要填报的事项及委托代理人权限。如需 在设立的同时联办刻章、发票、参保信息、医保信息、公基金信息、 银行预约开户,则需要在对应项目处选择「是」

| 1 TH-11.               |            |                 |            |  |
|------------------------|------------|-----------------|------------|--|
| "您是否需要进行名称自主申报?        |            | ○是 ○否           |            |  |
| "您是否同时申请刻制印章?          |            | → ○是 ○ 否        |            |  |
| "您是否同时申请初次申锁发票?        |            | ○ 是 ○ 점         |            |  |
| "您是否同时填报企业参保信息和职工参保信息? |            | ्र≣ ॒ क         |            |  |
| "您是否同时填报医保参保信息?        |            | _ 是 ○ 점         |            |  |
| 您是否进行公积金信息填报?          |            | ्र ह            |            |  |
| "您是否进行银行预约开户?          |            | ्र≣ ॒ क         |            |  |
|                        |            | 指定代表/委托代理人的委托权限 |            |  |
| 核对登记材料中的复印件并签署核对意见。    | 😋 同意 🔷 不同意 | 修改企业自备文件的错误。    | 🕑 同意 🔷 不同意 |  |
| 修改有关表格的填写错误。           | 🕑 同意 💿 不同意 | 领取营业执照和有关文书。    | ☑ 同意 ○ 不同意 |  |

(3):选择完毕后,点击下方的「办理」按钮,选择要设立名称的主

体类型

| 主体名称:                  |                  |                |                                                                     |
|------------------------|------------------|----------------|---------------------------------------------------------------------|
| *您是否需要进行名称自主申报?        |                  | <b>⊘</b> 是 _ क | 申请名称:选择"是",先进行企业或个体工商户名称登记。                                         |
| "您是否同时申请刻制印意?          |                  |                | 申请刻章:选择"是",您需要选择印章种类和刻章企业办理该事项。您在领取印章时,<br>请认真核对。如有异议,立即联系公章印章企业。   |
|                        |                  |                | 申领发票:选择"是",您需要请报税务登记信息办理该事项。<br>情知参促: 诗经"是" 你要亚请招社保备来登记和吊工参保信自办理该事项 |
| "您是否同时申请初次申锁发票?        |                  | ◎ 是 ○ 否        | 中请医保:选择"是",您需要填报医保参保该事项。                                            |
| "您是否同时填报企业参保信息和职工参保信息? |                  | ⊘ 是 ि क        | 申请公积金: 选择"是", 您需要填报公积金信息办理该事项。<br>申请开户: 选择"是", 您需要填报银行预约该事项。        |
| "您是否同时填报医保参保信息?        |                  | <b>⊘</b> 문 ○ 否 |                                                                     |
| 您是否进行公积金信息填报?          |                  |                |                                                                     |
| *您是否进行银行预约开户?          |                  | 2 문 이 점        |                                                                     |
|                        | 指定代              | 表/委托代理人的委托权限   |                                                                     |
| 核对登记材料中的复印件并签署核对意见。    | ❷ 同意 ○ 不同意       | 修改企业自备文件的错误。   | ⊘ 問意 ○ 不同意                                                          |
| 修改有关表格的填写错误。           | ❷ 同意 ── 不同意      | 领取营业执照和有关文书。   | ◎ 同意 ○ 不同意                                                          |
|                        |                  |                |                                                                     |
|                        | 申请营业执照           |                |                                                                     |
|                        | 刻制印章             |                |                                                                     |
|                        | 申请初次申领发票         |                |                                                                     |
| 申请填报 办理事员              | 當餐 ☆业参保信息和职工参保信息 | 业务确认           | 各部门 领取执照                                                            |
|                        | 医保参保信息           | (住残堂子)         | 并城市机 公旱、及宗                                                          |
|                        | 公积金信息填报          |                |                                                                     |
|                        | 银行预约开户           |                |                                                                     |
|                        | の理               |                |                                                                     |

(4) 此处以企业名称为例,点击「企业名称」按钮进入名称设立填 报页面

| … 主体名称:                |            |                        |                                                                     |
|------------------------|------------|------------------------|---------------------------------------------------------------------|
| "您是否需要进行名称自主申报?        |            | © 是 ○ 否                | 申请名称:选择"是",先进行企业或个体工商户名称登记。                                         |
| "您是否同时申请刘制印章?          |            | <b>◎</b> 是 ○吾          | 申请刻章:选择"是",您需要选择印章种类和刻章企业办理该事项。您在领取印章时,<br>请认真核对。如有异议,立即联系公章印章企业。   |
| "你是不同时由课初次由领业赛?        |            | <b>0.8</b> ⊖ <b>8</b>  | 中锁发票:选择"是",您需要填报税务登记信息办理该事项。<br>填报参保:选择"是",您需要填报社保备案登记和员工参保信息办理该事项。 |
|                        |            |                        | 中请医保:选择"是",您需要填投医保参保该事项。<br>中语/SD2+ 语程"是",你需要填投/SD2-在自由评注案项         |
| "您是否同时填报企业参保信息和职工参保信息? |            | ◎是 ○香                  | 中请开户:选择"是",您需要有我也们是信息为在这事例。                                         |
| "想是否同时填报医保参保信息?        |            | ◎是 (香                  |                                                                     |
| "您是否进行公积金信息填报?         |            | ◎ 是 否                  |                                                                     |
| "您是否进行银行预约开户?          |            | 申请名称                   |                                                                     |
|                        |            | CP 企业名称                |                                                                     |
| 经计数记计划小价信息件计数算统计算机     |            | C2 分支机构名称              |                                                                     |
| WENTTOXHINEEKSES.      |            | U 农民专业合作社名标<br>CZ 个体名称 |                                                                     |
| 修改有关表格的填写错误。           | ❷ 同意 ○ 不同意 |                        | ◎ 同意 ○ 不同意                                                          |
|                        |            |                        |                                                                     |
|                        | 申请营业执照     |                        |                                                                     |
|                        | 刻制印章       |                        |                                                                     |
|                        | ● 申请初次申锁发票 |                        |                                                                     |
| 中请填报 办理事项案餐            | 医保参保信息     | 业务确认<br>(在线鉴字)         | 各部门 领取执照<br>并联审批 公察、发票                                              |
|                        | 公积金信息填报    |                        |                                                                     |
|                        | 银行预约开户     |                        |                                                                     |
|                        | 办理         |                        |                                                                     |

步骤 4:名称设立

(1) 进入名称设立填报页面后, 根据实际情况填写表单中的必填项

🤗 内蒙古自治区市场监督管理局 🗌 🕸 由办流程

|                                                               | 内蒙古        | $\sim$          | 请选择         | $\sim$ | 请选择          | $\sim$ | 温馨提示:                                                               |
|---------------------------------------------------------------|------------|-----------------|-------------|--------|--------------|--------|---------------------------------------------------------------------|
| * 行政区划:                                                       | 提示:可以任选一级单 | 独使用             | 1,也可以任意选择连月 | ₿.     |              |        | 名称的行政区划包括自治区、市<br>(盟)、县(旗)三级,可以任<br>选一级单独使用(市辖区要与市<br>连用)。也可以任意选择连用 |
| * 字号:                                                         | 字号         |                 |             |        |              |        | 使用了,也可以在急起并在用。<br>例如:<br>内蒙古浪潮科技有限公司<br>呼和浩特市浪潮科技有限公司               |
| * 行业特点:                                                       | 云母新材料科技    |                 |             |        |              |        | 呼和浩特市新城区浪潮科技有限<br>公司<br>十载特左旗浪潮科技有限公司                               |
| * 组织形式:                                                       | 有限公司       |                 |             |        |              | 、选择    | 内蒙古自治区呼和浩特市土默特<br>左旗浪潮科技有限公司                                        |
| * 企业是否涉及自治区<br>人民政府国有资产监督<br>管理机构履行出资人职<br>责以及其投资50%以上<br>股份: | ○ 是        |                 |             |        |              |        |                                                                     |
|                                                               | 是否申请冠集团    | 名               |             |        |              |        |                                                                     |
| * 住所:                                                         | 内蒙古自治区     | $\mathbf{\vee}$ | 呼和浩特市       | $\sim$ | 新城区          | $\sim$ |                                                                     |
| * 登记机关:                                                       | 呼和浩特市市场    | 监督管             | 管理局         |        | $\checkmark$ |        |                                                                     |
| 根据您输入的信息,请                                                    | 请选择您申请的企   | 业名              | 名称组合:       |        |              |        |                                                                     |

(2)填写完成后,点击下一步(如名称不可用,系统会进行提示,修改后再次点击下一步即可,也可以点击「检查」按钮检查名称是否可用)

| 豆に加大: 时和石符印印场血自自连向 |
|--------------------|
|--------------------|

根据您输入的信息,请选择您申请的企业名称组合:

| 的要求在新春秋医子斯林林科特在现金间          | Q 检查 |
|-----------------------------|------|
| 三動音動(内容主) 市场動材料的公司把×-J      |      |
| <b>左新春代古平新新教科技(本集合)有麗公司</b> |      |
| □ 去行政区划括号                   |      |
| ✔保存 自删除 ←下一步                |      |

(3) 点击名称承诺信息

|                                                | 股份:                                                                                                    |                                                  |
|------------------------------------------------|----------------------------------------------------------------------------------------------------|--------------------------------------------------|
| 名称验证信                                          | 信息                                                                                                    | ×                                                |
| 承诺信息                                           | A. 由農士自公区 顺利准结素 新城区                                                                                                    |                                                  |
| 本企<br>相同相近<br>的禁限用<br>业名称相<br><b>我</b><br>申请名称 | 企业郑重承诺,将规范使用企业名称,按照《企业名称登记管理规定》、《企业名称禁限用<br>近比对规则》等有关法律法规规定,申请人提交的信息和材料应当真实、准确、完整,知晓企<br>用字词信息, 并承诺不侵犯他人企业名称权、商标权或者其他知识产权,不损害他人的合法<br>相似产生了名称争议, 或者造成公众误认,本企业自愿服从市场监管部门处理,被要求更改<br>称变更登记。 本企业愿意承担因名称争议所产生的一切后果和法律责任。 | 观则》、《企业名称<br>业自主申报系统提示<br>权益。如果与在先企<br>企业名称时,将主动 |
|                                                | 已知晓并选择使用该名称                                                                                                    | Q 15.2                                           |
|                                                | 空新春能(内蒙古)云母新材料科技有限公司                                                                                                    |                                                  |
|                                                |                                                                                                    |                                                  |

(4) 填写剩余名称申报信息后点击「提交」按钮

| 名称自 | 主申报 | 其他信息 |
|-----|-----|------|
|-----|-----|------|

| * 经营范围: | 请选择经营范围<br>如果需要查看经营范围事项详细信息、新增、修改或删除经营范围事项,请点击【选择】按钮 | <b>+</b> 选择 |
|---------|------------------------------------------------------|-------------|
| * 主营条目: | 名称行业表述对应的主营业务与经营范围所选主营条目需要保持一致                       |             |

| 序号 |   | 投资人类别 | 投资人姓名   | 证件类型    | 证件号码       |
|----|---|-------|---------|---------|------------|
|    |   |       |         |         |            |
|    |   |       | 没有查询到数据 |         |            |
|    | n |       |         | 10 > 首面 | 上一面 下一面 尾面 |

(5) 对填写信息进行确认预览,确认无误后点击「确定提交」

| 信息预览    |                        |                                                    |                  | ×                  |  |  |  |
|---------|------------------------|----------------------------------------------------|------------------|--------------------|--|--|--|
|         | 企业全名:                  | 鲁马希望的 \$P\$ 10 (10 (10 (10 (10 (10 (10 (10 (10 (10 |                  |                    |  |  |  |
|         | 一般项目:机<br>* 经营范围: 营活动) | 械设备租赁。(除依法须经批准的项                                   | 项目外,凭营业执照依法自主开展经 |                    |  |  |  |
| 投资人信息   |                        |                                                    |                  |                    |  |  |  |
| 序号      | 投资人类别                  | 投资人姓名                                              | 投资人姓名 证件类型       |                    |  |  |  |
| 1       | 自然人股东                  | e340                                               | 中华人民共和国居民身份证     | 1.465114011470.461 |  |  |  |
| 2       | 自然人股东                  | 51 E                                               | 中华人民共和国居民身份证     | 11231140002341     |  |  |  |
| 显示1到2条共 | 2 条记录                  |                                                    | 10 ~ 首页 _        | 上一页 1 下一页 尾页       |  |  |  |
|         |                        | ◆取 消 🗸 🏹                                           | 定提交              |                    |  |  |  |

(6)提交后进入实名认证环节,需要认证列表上的人员使用支付宝 「登记注册身份验证」小程序进行认证,认证完成后点击「刷新认证 状态」后提交

| 🤮 内蒙古自治区 | 市场监督管                                                            | 理局 申办派                                                                                          | 程                                            |                                                  |                |                                    |               |       |  |
|----------|------------------------------------------------------------------|-------------------------------------------------------------------------------------------------|----------------------------------------------|--------------------------------------------------|----------------|------------------------------------|---------------|-------|--|
| 名称自      | 目主申报 其                                                           | 他信息                                                                                             |                                              |                                                  |                |                                    |               |       |  |
|          |                                                                  | * 经营范围:                                                                                         | 一般项目:<br>开展经营活<br>如果需要查看经                    | 谷物种植。(除依法》<br>动)                                 | 页经批准的<br>、修改或删 | 项目外,凭营业执<br><sup>能经营范围事项,请点击</sup> | 照依法自主         | + 选择  |  |
|          |                                                                  | * 主营条目:                                                                                         | 谷物种植名称行业表述对                                  | 立的主营业务与经营范围所                                     | 选主营条目需         | 書要保持一致(主营业务                        | : 7590 其他科技推) | 广服务业) |  |
| 在线身份确认   |                                                                  |                                                                                                 |                                              |                                                  |                |                                    |               |       |  |
|          | 警自然人                                                             | 青打开支付宝搜索小程序                                                                                     | 【登记注册身份验证                                    | ) 找到待办事项进行认证                                     |                |                                    |               |       |  |
|          | 序号                                                               | 姓名                                                                                              |                                              | 证件号码                                             |                | 人员类别                               | 认证状态          |       |  |
|          | 1                                                                | 1.00                                                                                            |                                              |                                                  |                | 股东,出资成员                            | ✔ 未认证         |       |  |
|          | 2                                                                |                                                                                                 |                                              |                                                  |                | 股东,出资成员                            | ✔ 未认证         |       |  |
|          | 显示1到2务                                                           | 专共2条记录                                                                                          |                                              |                                                  | 5 ~ 首          | 瓦 上一页 1 下                          | 一页 尾页         |       |  |
|          | 温馨提示<br>1、请上述列表<br>2、自然人身份<br>3、丰自然人身份<br><b>4、请在71</b><br>5、如小程 | 在<br>中的身份认证人员下载支付型/<br>确认操作视频。点击查看<br>3的人操作视频。点击查看<br>3 <b>1内实名认证,如小</b><br>3 <b>1序中没有待认证的事</b> | <sup>PP进行启续业务确认。</sup><br>呈序中实名认证<br>项,请检查身份 | <sub>改委名集作</sub> 。<br>信息显示已过期。请点击<br>行证信息是否填写正确。 | 「返回填写」         | 页面」重新提交业务。                         |               |       |  |
|          | 加泰等待礼证                                                           | <ol> <li>シ返回填写页面</li> </ol>                                                                     | 西次川工作台                                       |                                                  |                | ✔ 提交                               |               |       |  |
|          | ж <i>т</i> т к ш,                                                |                                                                                                 | TRAN LIFT                                    | 1171至35時69(日火加助                                  | 1.442)         |                                    |               |       |  |

### 步骤 5:主体设立

(1)名称提交后系统会自动进行预核准,直接跳转至设立申报页面。
点击「名称登记证打印」可以下载或打印名称登记证(含有前置审批和负面清单的名称需要等待人工审核后才可以打印)

|            |                  |                   |              |                 |        | - <b>*</b> 1 | 保存 🔒 名称語 | BICIEITEI 🦘 IEO | 88 |  |
|------------|------------------|-------------------|--------------|-----------------|--------|--------------|----------|-----------------|----|--|
|            |                  |                   | 内资公司         | 设立登记            |        |              |          |                 |    |  |
| 基本信息       | 经营范围             | • 股东              | 信息 •         | 人员信息            | •      | 补充信息         | •        | 企业开办信息          |    |  |
|            |                  |                   | 基本           | 信息              |        |              |          |                 |    |  |
| *企业名称      | POTENTIAL ANTING | 122.14            |              |                 |        |              |          |                 |    |  |
| *企业类型      | 有限责任公司(自然人投资或控股  | 程责任公司(自然人投资或控股) v |              |                 |        |              |          |                 |    |  |
|            | 内蒙古自治区           | 呼和浩特市             |              | 新城区             |        | 街道           |          |                 |    |  |
| *住所(经营场所)  | 内蒙古自治区呼和浩特市新城区   | 请填写详细地址           | 请填写企业所在详细地址, | 例如:XX区XX商业街XX号。 |        |              |          |                 |    |  |
|            | 内蒙古自治区           | 呼和浩特市             |              | 新城区             |        | 街道           |          |                 |    |  |
| *生产轻雪地     | 内蒙古自治区呼和浩特市新城区   | 请填写详细地址           | ○ 与住所一致      |                 |        |              |          |                 |    |  |
| *是否申领纸质执照  |                  |                   |              | •执照副本数(4        | s) 1   |              |          |                 |    |  |
| *是否一照多址    | ○ 是 🥑 否          |                   |              |                 |        |              |          |                 |    |  |
|            |                  |                   |              |                 |        |              |          |                 |    |  |
| *住所产权类型    | 请选择              |                   | ~            | *营业期限/经营期限(4    | E) 🛛 🗄 | 期 〇年:        |          |                 |    |  |
| *住所提供方式    | 请选择              |                   | ~            | 房屋用             | 途 - 清  | 选择           |          |                 |    |  |
| *住所使用期限(年) |                  |                   |              | •营业面积(平方米       | £)     |              |          |                 |    |  |
| • 联系申任     |                  |                   |              | 1177 b 51       | REA.   |              |          |                 |    |  |

(2)按照顶部的导航,填写对应的信息,填写完成后点击下一步直至全部填写完成(如需修改已填信息可以点击「上一步」进行修改)

|                |                       |                    |           | 内贫公司      | 设业盘记            |        |       |   |        | - |
|----------------|-----------------------|--------------------|-----------|-----------|-----------------|--------|-------|---|--------|---|
| 基本信息           | 经营范围                  | · ·                | 股东信息      | •         | 人员信息            | · /    | 补充信息  | • | 企业开办信息 |   |
|                |                       |                    |           | 基本        | 信息              |        |       |   |        |   |
| *企业            | 名称 内蒙古空新春能云母新材料科      | 均蒙古空新客能云母新材料科技有限公司 |           |           |                 |        |       |   |        |   |
| <b>*</b> 企业    | 类型 有限责任公司(自然人投资或把     | 遗任公司(自然人投资或控股) ~   |           |           |                 |        |       |   |        |   |
| -1. cc //2.001 | 内蒙古自治区                |                    | 呼和浩特市     |           | 新城区             |        | 街道    |   |        |   |
| "任所(经营场        | (7)<br>内蒙古自治区呼和浩特市新城区 | 测试数据               | 请如审批 请填写企 | 2业所在详细地址, | 例如:XX区XX商业街XX号。 |        |       |   |        |   |
| - 1            | 内蒙古自治区                |                    | 呼和浩特市     |           | 新城区             |        | 街道    |   |        |   |
| •生产经           | 官地<br>内蒙古自治区呼和浩特市新城区  | 测试                 | 〇 与住      | E所一戰      |                 |        |       |   |        |   |
| *是否申领纸质        | 丸照 ♂是 ○否              |                    |           |           | *执照副本数(2        | 本) 1   |       |   |        |   |
| *是否一照          | 多址 ○ 是 ♥ 否            |                    |           |           |                 |        |       |   |        |   |
|                |                       |                    |           |           |                 |        |       |   |        |   |
| •住所产权          | 类型请选择                 |                    |           |           | •营业期限/经营期限(4    | 甲) 🕑 🗄 | <期○年: |   |        |   |
| *住所提供          | 方式请选择                 |                    | ~         |           | 房屋              | 用途i    | 青选择 ~ |   |        |   |
| •住所使用期限(       | 年)                    |                    |           |           | *营业面积(平方3       | *)     |       |   |        |   |
| •蹤系            | <b>単</b> 任            |                    |           |           | 1177 f          | ETA    |       |   |        |   |

(3)如果中途想要暂存,可以点击右上角「保存」按钮,之后从保留企业端「我的业务」或政务网「暂存办件」中继续办理即可

|             |         |   |       | 内资公司 | 设立登记  |            | ✔ 保存 | → 名称登记证打印 👇 返回 💧 删除 |
|-------------|---------|---|-------|------|-------|------------|------|---------------------|
| 基本信息        | 经营范围    | • | 股东信息  | •    | 人员信息  | •          | 补充信息 | 企业开办信息              |
| 单位开户名称      |         |   |       |      |       | *单位性质      | 请选择  | ~                   |
| •单位缴存比例(%)  |         |   | ~     |      |       | •个人缴存比例(%) |      | ~                   |
| *企业员工参保人员   | ○ 是 ○ 否 |   |       |      |       |            |      |                     |
| 中心代码        | 请选择     |   |       |      | ~ 请选择 |            |      | ~                   |
|             |         |   |       | 银行预约 | 开户申请  |            |      |                     |
| *是否进行银行预约开户 | • ❷是 ○否 |   |       |      |       |            |      |                     |
|             |         |   |       | 银行预  | 约开户   |            |      |                     |
| *请选择地区      | 内蒙古自治区  |   | ~ 一请说 | 先择   |       | ~请选择       | ~    |                     |
| *请选择预约开户银行  | i请选择    |   |       |      |       |            | ~    |                     |
| *请选择办理网。    |         |   |       |      |       |            | ~    |                     |

(4) 企业开办信息是在申请名称时选择的联办业务,如果此时部分 内容不想联办可以选择"否"

|          |            |       | P           | 内资公司设立 | 登记   |   |      |     |     |
|----------|------------|-------|-------------|--------|------|---|------|-----|-----|
| •        | 经营范围       | •     | 股东信息        | •      | 人员信息 | • | 补充信息 | 企业开 | 办信息 |
|          |            |       |             | 刻章申请   |      |   |      | L   |     |
| *是否申请刻章  | ☑ 是 ○ 否    |       |             |        |      |   |      |     |     |
|          |            |       |             | 刻制印章   |      |   |      |     |     |
| *选择印章种类  | □ 公章 □ 法人章 | 财务专用章 | □ 合同专用章 □ 发 | 票专用章   |      |   |      |     |     |
| 选择刻章单位   | 请选择        |       |             |        |      |   |      | ~   |     |
| 刻章企业名称   |            |       |             |        |      |   |      |     |     |
| 刻章企业所在地址 |            |       |             |        |      |   |      |     |     |
| 刻章企业联系人  |            |       |             |        |      |   |      |     |     |
| 刻章企业移动电话 |            |       |             |        |      |   |      |     |     |
| 刻章企业联系电话 |            |       |             |        |      |   |      |     |     |
|          |            |       |             | 发票申领   |      |   |      |     |     |

(5)顶部标签中所有申请表中内容填写完毕后,点击「提交」按钮

|      |             |        |   |       | 内资公司 | 设立登记   |            |                    |   |             |
|------|-------------|--------|---|-------|------|--------|------------|--------------------|---|-------------|
| 基本信息 | •<br>単位井尸名称 | 经营范围   | • | 股东信息  | •    | 人员信息   | •<br>*単位性质 | <b>补充信息</b><br>词这注 |   | 企业开办信息<br>× |
|      | *单位缴存比例(%)  |        |   | ~     |      |        | 个人缴存比例(%)  |                    |   | ~           |
|      | •企业员工参保人员   | ○是 ○否  |   |       |      |        |            |                    |   |             |
|      | 中心代码        | 请选择    |   |       |      | ~ 请选择  |            |                    | ~ |             |
|      |             |        |   |       | 银行预约 | 开户申请   |            |                    |   |             |
|      | •是否进行银行预约开户 | ❷是 ○否  |   |       |      |        |            |                    |   |             |
|      |             |        |   |       | 银行预  | 约开户    |            |                    |   |             |
|      | *请选择地区      | 内蒙古自治区 |   | ~ -请选 | 择    |        | 请选择        | Ý                  |   |             |
|      | •请选择预约开户银行  | 请选择    |   |       |      |        |            |                    | ~ |             |
|      | *请选择办理网点    | 请选择    |   |       |      |        |            |                    | ~ |             |
|      | 网点联系方式      |        |   |       |      |        |            |                    |   |             |
|      | 网点详细地址      |        |   |       |      |        |            |                    |   |             |
|      | •申请人姓名      | 赵晓丹    |   |       |      |        |            |                    |   |             |
|      |             |        |   |       |      | 上一步 提交 |            |                    |   |             |

(6)提交后会先进入实名认证环节,通知认证列表上的人员使用支付宝「登记注册身份验证」小程序进行认证。认证完成及证件照片上 传完毕后点击「提交」按钮

|                                                                                                    |                                                                                                    |                                                                                        | 在线身份确定                      | u                   |      |         |                             |
|----------------------------------------------------------------------------------------------------|----------------------------------------------------------------------------------------------------|----------------------------------------------------------------------------------------|-----------------------------|---------------------|------|---------|-----------------------------|
|                                                                                                    |                                                                                                    |                                                                                        | 内蒙古一件事测试软                   | 件有限公司               |      |         |                             |
|                                                                                                    |                                                                                                    | 如以下人员存在特殊情况需前往窗口办理的。                                                                   | 全体人员均需重新认证,请勿先行认证           |                     |      | 点击这里上传  | 運動調片 土 逆動圏片上位/原気            |
| <b>曾</b> 自然/                                                                                                    | 身份确认 请使用支付宝小程序找到待办事项进行认证                                                                                                    |                                                                                        |                             |                     |      |         |                             |
| 序号                                                                                                    | 姓名                                                                                                    | 职务                                                                                     | 证照类型                        | 证照号码                | 认证时间 | *证照图片   | 认证状态                        |
| 1                                                                                                    |                                                                                                    | 法定代表人                                                                                  | 身份证                         |                     |      | 未上传     | 成击认证                        |
| 2                                                                                                    |                                                                                                    | 委托代理人                                                                                  | 身份证                         |                     |      | 未上传     | 点击认证                        |
| 3                                                                                                    |                                                                                                    | 股东                                                                                     | 身份证                         |                     |      | 未上传     | 点击认证                        |
| 显示1到<br>温馨批<br>1、讲上<br>2、日生<br>3、中语<br><b>4、读</b><br>5、如<br>5、如<br>5、 <u>如</u><br>5、 <u>如</u><br>5、 <u>如</u><br>3、<br><b>5</b> 、 <u>如</u><br>3、<br><b>5</b> 、 <u>如</u><br>3、<br>7、 <u>如</u><br>1 | 2.5. # J 3.6.2<br>III:<br>III:<br>II | -<br>医、诸点击「這回職等問題」重新提交业务。<br>否領写正确。<br>該行政實古意豐盈APP(原修基中服APP),<br>II】被知重新推拔以证符办,无需返回集写D | 打开"就的身份证,进行维护(汉南维护一次,<br>面。 | MP545 (MM4255, 13). |      | 15 ~ 首页 | 上一页 <u>1</u> 下一页 <i>R</i> 页 |
|                                                                                                    |                                                                                                    | Э 返回填写页面                                                                               | Q 查看中报信息                    | ○ 刷新认证状态            | ✔ 提交 |         |                             |

## 步骤 6:选择申报方式、上传材料

(1)系统支持「无纸全程电子化」和「网上登记」两种申报方式。此 处以「无纸全程电子化」为例,需要将所需材料进行上传,通过移动 申报 app 进行签字后才可完成提交

|                                                                                                    | 图(+ · · · · · · · · · · · · · · · · · · ·                                                                                                    |
|----------------------------------------------------------------------------------------------------|----------------------------------------------------------------------------------------------------|
| £2.8202/00                                                                                                    | •                                                                                                    |
|                                                                                                    | 11100000000000000000000000000000000000                                                                                                    |
| ● 其先是相当于全致之<br>其用用文化的时候,每当时并在这组变定可完成在中当<br>转,后中是书《,自己以正是的书》。在时间有一                                                                                   | 无限相纠、无限规则(快速外站)及用企业规模从上的组织集业位、为税快速(                                                                                                    |
|                                                                                                    | ● 其先管理者于全教艺<br>其用展光地图形料、每周标在34服交部可完成中语<br>其用展示地图形料、专用标准54服交部可完成中语<br>利、和中最伟、会社2期的中、成为证书等                                                                                                    |
|                                                                                                    |                                                                                                    |
| 显记(备案)中语书 (Am)                                                                                                    | 登记 ( 斎楽) 中语考 (Amp                                                                                                    |
|                                                                                                    |                                                                                                    |
| 全立尊敬 (A)                                                                                                    | 全北草程 (AB                                                                                                    |
| 3. 0000-0000-00000000         00000-0000-000000         00000-0000-00000         00000-0000-0000-0000         00000-0000-0000-0000-0000-0000-0000-0 | 0.9886.0000404058184           NUMPYREMMERS/NUMPROS/NUMPROS/N |

(2)此处以内资公司设立为例,系统会将"申请书""企业章程""任职文件"自动生成,将实名认证身份证自动上传,点击对应材料可以进行预览

| 登记(备案)申请书(必填)                       |  |  |  |  |  |
|-------------------------------------|--|--|--|--|--|
| 系统已为您自动生成公司<br>登记(备案)申请书,点<br>击下载查看 |  |  |  |  |  |
|                                     |  |  |  |  |  |
|                                     |  |  |  |  |  |
| 系统已为您自动生成公司<br>章程,点击下载查看            |  |  |  |  |  |
|                                     |  |  |  |  |  |
| 第四果(财务负责人)身份证正反面照片                  |  |  |  |  |  |
|                                     |  |  |  |  |  |

(3) 如果此时需要修改表单内容,需要点击「返回填写页面」进行

修改,修改完成后需要点击「重新生成文件」来更新自动生成文件的 内容

| 任职文件 (必填)                                                |                                                                                                    |
|----------------------------------------------------------|----------------------------------------------------------------------------------------------------|
| 注:根据《公司法》和公司章程的规定,                                       | 有限责任公司提交股东决定或股东会决议。发起设立约股份有限公司提交股东大会会议记录(募集设立约股份有限公司提交创立大会会议记录)。对《公司法》和章程规定公司组织机构人员任职须经重事会、监事会、职工展开 |
| 法定代表人、董事、版事<br>和高级管理人员的任职文<br>件<br>・<br>・<br>・<br>生作自新文件 | 系统之为宣言法定或加定<br>代表人、董家 医神师病<br>或發展人员的EESS(产)<br>点在"下面面接                                              |
| 住所证明 (必項)                                                |                                                                                                    |
| 注:请上传房屋产权所有证图片等全套目                                       | 1所证明相关材料展开                                                                                          |
| 住所使用证明                                                   | +                                                                                                   |
|                                                          |                                                                                                    |
|                                                          | 返回填写页面 <mark>预宽并提交</mark>                                                                           |

(4) 如不想使用系统生成的模版,可点击「上传自制文件」进行修

改

| 任职文件 (必填)                                                                               |                                                                          |                                                                 |
|-----------------------------------------------------------------------------------------|--------------------------------------------------------------------------|-----------------------------------------------------------------|
| 注: 根据 (公司法) 和公司章相的规定,<br>法定代表人、董事、监事<br>和高级管理人员的任职文<br>件<br>・<br>ご重新生成文件<br>・<br>上作自制文件 | 有限责任公司提交股东决定或股东会决<br>系统已为您自动生成法定<br>代表人、董事、坚审和高<br>级管理人员的任职文件,<br>点击下载查看 | 议,发起设立的股份有限公司提交股东大会会议记录(募集设立的股份有限公司提交创立大会会议记录)。对《公司法》和章程规定公司组织· |
| 住所证明 (必项)                                                                               |                                                                          |                                                                 |

(5) 需要自行上传的材料,点击"+"号进行上传。

| 住所证明 <mark>(必填)</mark>      |   |  |  |  |  |  |
|-----------------------------|---|--|--|--|--|--|
| 注:请上传房屋产权所有证图片等全套住所证明相关材料展开 |   |  |  |  |  |  |
| 住所使用证明                      | + |  |  |  |  |  |

步骤 7:业务提交

(1) 材料全部上传确认完成后点击「提交并预览」

| 任职文件 (必填)                                                       |                                                                           |                     |                 |               |               |                   |
|-----------------------------------------------------------------|---------------------------------------------------------------------------|---------------------|-----------------|---------------|---------------|-------------------|
| 注:根据(公司法)和公司章程的规定<br>法定代表人、董事、监事<br>和高级管理人员的任职文<br>件<br>ご重新生成文件 | ,有限责任公司遵交股东决定或股东会决<br>系统已为您自动生成法定<br>代表人、董事、监事和高<br>级管理人员的任职文件,<br>点市、管查看 | R议,发起设立的股份 <b>有</b> | 限公司提交股东大会会议记录(募 | 集设立的股份有限公司提交创 | 立大会会议记录)。对《公书 | <b>刊法》和章程规定</b> 公 |
| ▲上传自制文件<br>住所证明 (必項)                                            |                                                                           |                     |                 |               |               |                   |
| 注: 頃工(65座) 秋州有亚國方 寺主者                                           | 11月11日9月1日天村4月後月                                                          |                     |                 |               |               |                   |
| 住所使用证明                                                          | 登记附件                                                                      | +                   |                 |               |               |                   |
|                                                                 |                                                                           |                     |                 |               |               |                   |
|                                                                 |                                                                           |                     | 返回填写页面          | 预览并提交         |               |                   |

# (2) 对填写信息进行确认无误后点击「提交」

| 身份证原 | 2 月 1                                       | 民身份证 ************************************ |           |             |      |      |  |
|------|---------------------------------------------|-------------------------------------------|-----------|-------------|------|------|--|
| 内资   | 公司设立登记                                      |                                           |           |             | ×    |      |  |
|      |                                             |                                           |           | ▲ 业务材料      | ▲ 返回 |      |  |
|      |                                             | 内资公司                                      | 设立登记      |             | -    |      |  |
|      | 注別/ 权关室                                     | 无病/ 牧                                     | (年)       | - LAND - T. |      |      |  |
|      | 住所提供方式                                      | 自有                                        | 房屋用途      | 办公          |      | 事会、职 |  |
|      | 住所使用期限 (年)                                  | 5                                         | 营业面积(平方米) | 100         |      |      |  |
|      | 联系电话                                        | 18368910287                               | 邮政编码      | 010010      |      |      |  |
| 4    | 至营范围                                        |                                           |           |             |      |      |  |
|      | 经营范围                                        |                                           |           |             |      |      |  |
|      | 经营范围(根据登记机<br>关公布的经营项目分类<br>标准办理经营范围登<br>记) |                                           |           |             |      |      |  |
|      | 主营条目<br>名称行业表述对应的主营业务与经营范围所选主营条目需要保持一致      |                                           |           |             |      |      |  |
| A    | 没东信息                                        |                                           |           |             |      |      |  |